## SCHEME BENEFICIARY VERIFICATION APP

## 1. అప్ లాగిస్ అవ్వడం:

- a) మీ యొక్కఆధార్ సెంబర్ తో (or) మొబైల్ సెంబర్ తో Scheme Beneficiary Verification app లో లాగిన్ అవ్వాలి.
- b) మీ SMS Inboxలో OTP వస్తుంది .ఆ OTP ని క్రింద చూపించిన స్ర్రీస్ లో ఎంటర్ చేసి submit క్లిక్ చేయాలి.

| 1:52      | 10 AU 5                                         | ® ällatal 92%∎ | 11:40 AM   0.5KB/s 🖬 🕈        | .al S .al 🗟         | ad | 11:41 AM   0.2KB/s 🛅 👌 |           |             | 2:30 🗳      | 10 41                                                      | \$38al al 100% |
|-----------|-------------------------------------------------|----------------|-------------------------------|---------------------|----|------------------------|-----------|-------------|-------------|------------------------------------------------------------|----------------|
|           | Version - 1.0                                   |                | Scheme Benefi                 | iciary Verification |    | Scheme Bene            | jiciary V | erification | We have sen | Otp ధృవీకరించండి<br>t an SMS with a code tr<br>*******1917 | o this Number  |
| Schomo Po | Poficiant                                       | rification     | e                             | ూగిన్               |    |                        | లాగిన్    |             | 5 3         | 3 3                                                        | 7 0            |
| Scheme be | nenciary ve                                     | mication       | Aadhaar Number<br>*******0579 |                     | ]  | Mobile Number          |           |             |             |                                                            |                |
| గ్రామ /వ  | ార్డు సచివాలయం<br>అధ్రరి <sup>క</sup> ప్రభాశ్యం | ం శాఖ          | Aadhaar OTP                   | Mobile OTP          |    | Aadhaar OTP            | <b>M</b>  | obile OTP   |             | సబ్నిట్                                                    |                |
|           |                                                 |                | Otp                           | పొందండి             |    | Otp                    | ు పొందండి |             |             |                                                            |                |
|           |                                                 |                |                               |                     |    |                        |           |             |             |                                                            |                |
| Ш         | 0                                               | <              |                               | ۰ ۹                 |    |                        | ۲         | 4           | III         | 0                                                          | <              |

c) మీ OTP మ్యాచ్ అయితే మీకు Home Screen కనపడతుంది.

2. New Pensioner Verification:

| Scheme Beneficiary Verification<br>Pension Verification Home ver - 2.0 |                                  |  |  |  |  |  |  |
|------------------------------------------------------------------------|----------------------------------|--|--|--|--|--|--|
| New Pensioner<br>Verification                                          | Q<br>Search By Aadhaar<br>Number |  |  |  |  |  |  |
|                                                                        |                                  |  |  |  |  |  |  |
|                                                                        |                                  |  |  |  |  |  |  |
|                                                                        |                                  |  |  |  |  |  |  |
|                                                                        |                                  |  |  |  |  |  |  |

a) Home Screen లో New pensioner Verification మీద క్లిక్ చేస్తే New

verification list స్క్రీన్ కనపడతుంది.

- b) ఇక్కడ మీరు మీ గ్రామ సచివాలయం select చేసుకుంటే list వస్తుంది.
- c) list లో మీకు దరఖాస్తు ఐ.డి, దరఖాస్తుదారుని పేరు వస్తుంది.

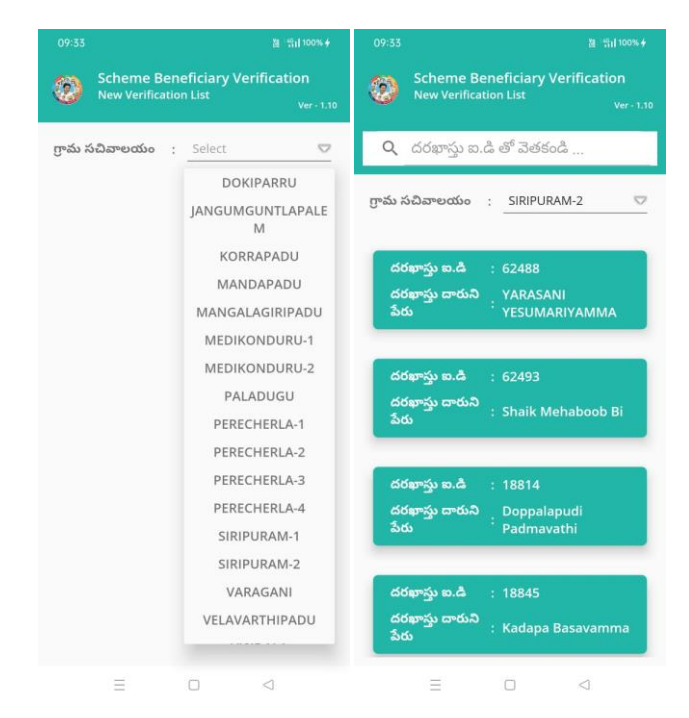

- d) list ని క్లిక్ చేసిన తర్వాత Verification of New Applicant Details
  Screen కనిపిస్తుంది.
- e) హోమ్ స్క్రీస్ లో (Search By Aadhaar) మీద క్లిక్ చేస్తే మీకు ఈ క్రింది విధముగా స్క్రీస్ కనిపిస్తుంది.

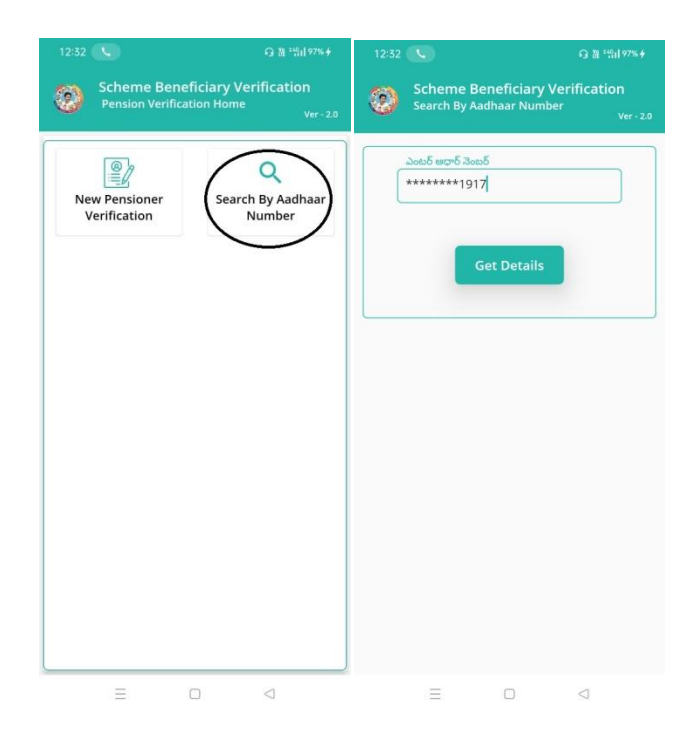

f) దరఖాస్తుదారుని ఆధార్ సెంబర్ ని ఎంటర్ చేసి Get Details మీద క్లిక్ చేస్తే మీకు ఈ క్రింది విదముగా Verification of New Applicant Details Screen స్క్రీస్ కనిపిస్తుంది. g) Verification of New Applicant Details Screen లో జిల్లా పేరు ,మండలం పేరు, గ్రామ సచివాలయం పేరు, దరఖాస్తు ఐ.డి, దరఖాస్తుదారుని పేరు , ,ఆధార్ సెంబర్ కనిపిస్తాయి.

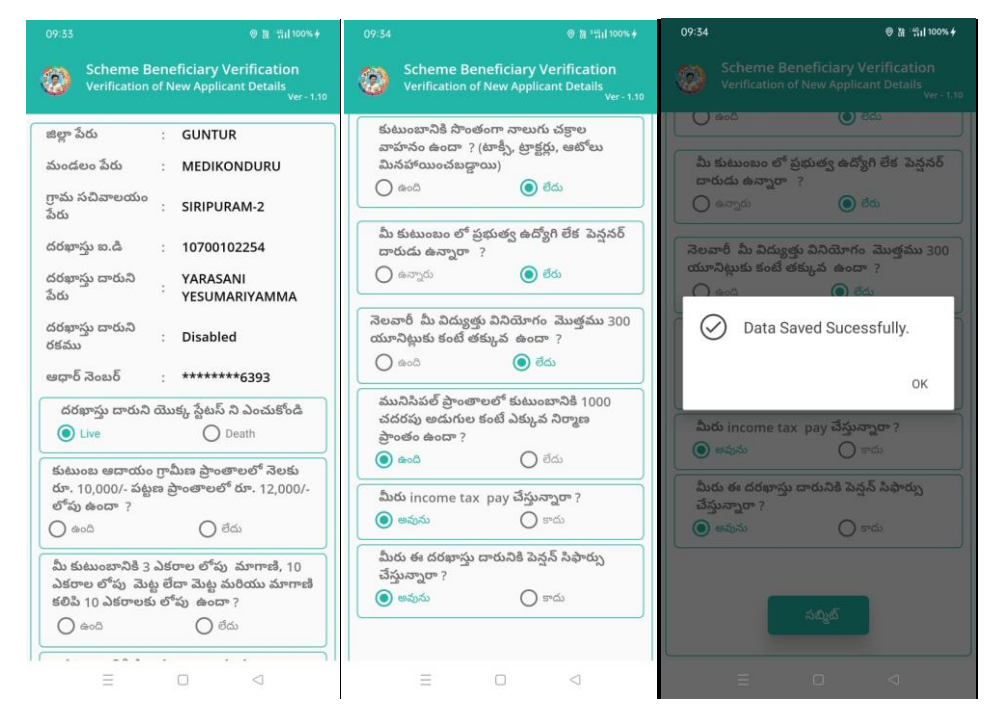

- 3. దరఖాస్తు దారుని యొక్క స్టేటస్ ఎంచుకోండి లో live (or) Death ఆప్షస్స్ కలవు. మీరు live ఎంచుకునట్లు అయితే:
  - a) కుటుంబ ఆదాయం గ్రామీణ ప్రాంతాలలో నెలకు రూ.10,000/- పట్టణ ప్రాంతాలలోరూ.12,000/- లోపు ఉన్నదా?అవును /కాదు ఆప్షన్స్ కలవు.
  - b) మీ కుటుంబానికి 3 ఎకరాల లోపు మాగాణి ,10 ఎకరాల లోపు మెట్ట, మెట్ట మరియు మాగాణి కరిపి 10 ఎకరాలకు లోపు ఉందా? ఉంది/లేదు ఆప్షన్స్ కలవు.

- c) కుటుంబానికి సొంతంగా నాలుగు చక్రాల వాహనం ఉందా ? (టాక్సీ, ట్రాక్టర్లు, ఆటోలు మినహాయించబడ్డాయి) ఉంది/లేదు ఆప్షన్స్ కలవు.
- d) మీ కుటుంబం లో ప్రభుత్వ ఉద్యోగి లేక పెన్షనర్ దారుడు ఉన్నారా
  ?ఉన్నారు/లేరు ఆప్షన్స్ కలవు.
- e) సెలవారీ మీ విద్యుత్తు వినియోగం మొత్తము 300 యూనిట్లుకు కంటే తక్కువ ఉందా ? ఉంది/లేదు ఆప్షన్స్ కలవు.
- f) మునిసిపల్ ప్రాంతాలలో కుటుంబానికి 1000 చదరపు అడుగుల కంటే ఎక్కువ నిర్మాణ ప్రాంతం ఉందా ? ఉంది/లేదు ఆప్షన్స్ కలవు.
- g) మీరు income tax pay చేస్తున్నారా? అవును /కాదు ఆప్షన్స్ కలవు.
- h) మీరు ఈ దరఖాస్తు దారునికి పెన్షన్ సిఫార్సు చేస్తున్నారా ? అవును /కాదు
  ఆప్షన్స్ కలవు.
- i) ఇక్కడ ఇచ్చిన ప్రశ్న లకు జవాబులు ఎంచుకొని సబ్మిట్ బటన్ మీద click చేస్తే
  Data Saved Successfully అని మెసేజ్ వస్తుంది.

## 4. దరఖాస్తు దారుని యొక్క స్టేటస్ ఎంచుకోండి లో live (or) Death ఆప్షస్స్ కలవు. మీరు Death ఎంచుకునట్లు అయితే:

a) దరఖాస్తు దారుని యొక్క స్టేటస్ ఎంచుకోండి లో live (or) Death ఆప్షన్స్ కలవు. మీరు Death ఎంచుకొని సబ్మిట్ బటన్ మీద click చేస్తే Data Saved Successfully అని మెసేజ్ వస్తుంది.

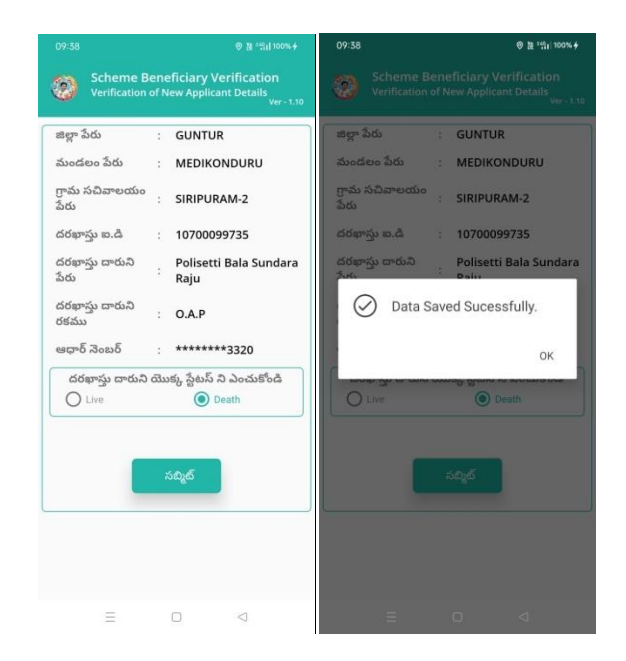

•